# 今期末の未成工事支出金を確認する

### ナビメニュー:原価集計-工事別原価管理表

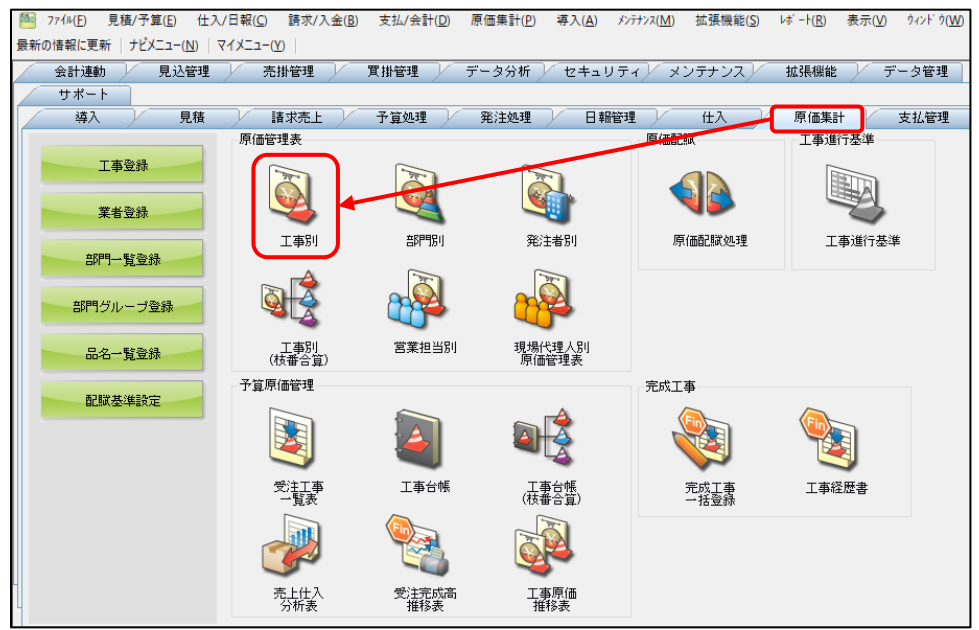

#### 以下の条件設定を行い、設定終了OKをクリックします。 [条件設定1] 期間:今期の決算期間を入力します。 金額/残高表示:期間内の原価(≠0)のみ表示

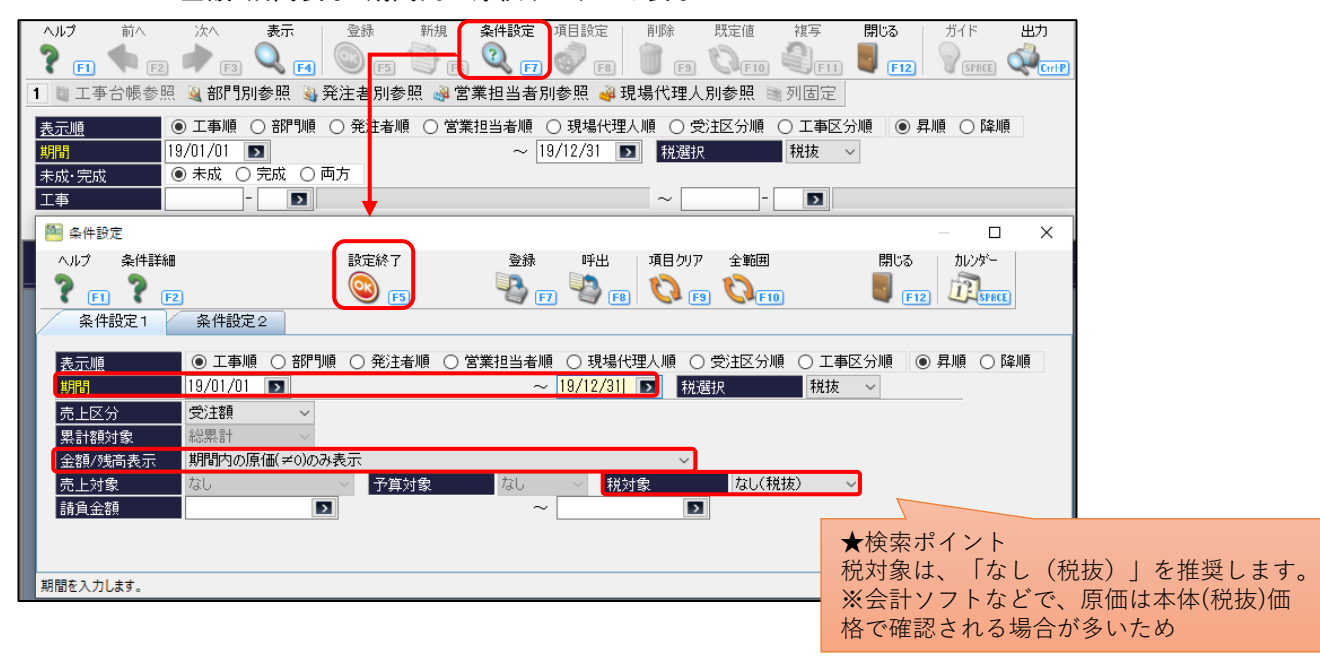

#### [条件設定2] 未成·完成∶未成

| 🏁 条件設定    |                |                    | — 🗆       |
|-----------|----------------|--------------------|-----------|
| ヘルプ 条件詳細  | 設定終了           | 登録 呼出 項目グリア 全範囲 閉り | 3る ガイド    |
| 💙 F1 🍞 F2 | <b>(()</b>     | 📲 🖓 🗗 🖏 🚱 🚱 関 🖏 関  | F12 SPACE |
| 条件設定1     | 条件設定2          |                    |           |
| 未成·完成     | ● 未成 ○ 完成 ○ 両方 |                    |           |
| 工事        | -              | ~                  |           |
| 発注者       |                | ~ []               |           |

## 今期末の未成工事支出金を確認する

条件設定後、画面の「累計原価合計」を確認します。

前述した条件設定を行うと、期間内に原価が発生した未成工事が絞り込まれて、表示されます。 これらの工事の合計行の累計原価金額(原価合計の下段)が、期末時点の未成工事支出金となります。

|                                                                                                    |                             |                     |                                  | 付<br>(行削除<br>(F8)<br>(行削除<br>(F9)<br>(F9)<br>(F9) |                          | 除 閉じる<br>F11       | ガイド                | 出力<br>《和 <sub>Cert</sub> P |                        |                    |                                    |        |        |
|----------------------------------------------------------------------------------------------------|-----------------------------|---------------------|----------------------------------|---------------------------------------------------|--------------------------|--------------------|--------------------|----------------------------|------------------------|--------------------|------------------------------------|--------|--------|
| 1 ■ 工事合廠参照 ■ 部F1別参照 ■ 発注者別参照 ■ 宮来担当者別参照 ■ 現場で理人別参照 ■ 列固定<br>表元順 ● 工事順 ○ 部F1順 ○ 乾注者順 ○ 営業担当者順 ○ 現場代理人順 ○ 党主区分順 ○ 工事区分順 ● 昇順 ○ 降順<br>再時 19/01/01 ■ ~ 19/12/31 ■ 税益 ~<br>未成:完成 ● 未成 ○ 完成 ○ 両方<br>工事 - ■ - ■ ~ - ■ |                             |                     |                                  |                                                   |                          |                    |                    |                            |                        |                    |                                    |        |        |
| No.                                                                                                    | 工事<br>発注者<br>10 横浜市中区天池町維持修 | 部<br>受注<br>繕工事 3 ii | 門 営業担当者<br>区分 現場代理。<br>投備部 杉山 雅博 | <u>者</u><br>人 工事区分 —                              | 売上基準<br>JV区分<br>0 完成基準 1 | 受注日                | 副約工期<br>副施工期       | 今回請負金<br>累計請負金             | 額 入金額<br>額 未収金額<br>0 ( | 予算金額<br>一般管理       | 額 予算残<br>2費 予算消化率(%)<br>0 -880,000 |        |        |
| 2                                                                                                    | 05 (株)横浜 <u>土木</u><br>《総合計》 | 9 -                 | その他 柴田 久却                        | <u>#</u>                                          | ·····                    |                    |                    |                            | 0 0<br>0 0<br>0 0      |                    | 0 0.00<br>0 -880,000<br>0 0.00     |        |        |
|                                                                                                    | 出来高金額 出来高残<br>出来高率(%)       | 出来高率<br>予算消化率       | 目標利益<br>目標利益率(%)目                | 目標純利益<br>目標純利益率(%)                                | 実質利益<br>実質利益率(%)         | 原価合計               | 材料費                | ↑<br>  労務費                 | 今回原価 /<br>仮設機械         | / ↓ 累言<br>外注費      | †原価<br>直接経費│給与等                    | 諸経費    | 経費     |
|                                                                                                    | 0 -800,000<br>0.00          |                     | 0<br>0.00                        | 0<br>0.00                                         | -880,000<br>0.00         | 880,000<br>880,000 | 550,000<br>550,000 | 220,000<br>220,000         | 0                      | 110,000<br>110,000 | 0 0                                | 0      | 0<br>0 |
|                                                                                                    | 0 -800,000<br>0.00          |                     | 0<br>0.00                        | 0<br>0.00                                         | -880,000<br>0.00         | 880,000<br>880,000 | 550,000<br>550,000 | 220,000<br>220,000         | 0<br>0                 | 110,000<br>110,000 | 0 0<br>0 0                         | 0<br>0 | 0<br>0 |

<参考>今期の未成工事支出金合計(完成振替分を含む)を確認する方法

今期の未成工事支出金合計を確認する場合は、「未成・完成:両方」を選択し、表示をクリックします。 完成振替を行う場合は、完成工事であっても、未成科目(未成工事支出金)を完成(原価)科目に振り替えるため、 未成・完成の区分は「両方」になります。

表示される工事の今回原価合計(原価合計の上段)が、今期の未成工事支出金合計になります。

| ヘルプ                                                                | 前へ 次へ 表         | 示 登録                  | 行挿入 行口            | ピー 行貼付            | 1 行削除            | カーソル 多       | 列幅解除 閉じ      | <b>る</b> ガイド                 | 出力                  |                   |           |
|--------------------------------------------------------------------|-----------------|-----------------------|-------------------|-------------------|------------------|--------------|--------------|------------------------------|---------------------|-------------------|-----------|
| 🥐 🗉 🕈                                                              | 🍬 F2 🏓 F3 🔍     | <b>6 F</b>            | - E (             | ) 🗗 🗐 (           | F8 🕄 F9          | F10          | 🖹 🗉 📳        | F12 SPACE                    | Ctri-P              |                   |           |
| 1 🗃 工事台帳参照 🔌 部門別参照 💩 発注者別参照 📦 営業担当者別参照 🚇 現場代理人別参照 🗃 列固定            |                 |                       |                   |                   |                  |              |              |                              |                     |                   |           |
| 表示順 ● 工事順 ● 部門順 ● 発注者順 ● 営業担当者順 ● 現場代理人順 ● 受注区分順 ● 工事区分順 ● 昇順 ● 降順 |                 |                       |                   |                   |                  |              |              |                              |                     |                   |           |
| 調査 19/01/01 ■ ~ 19/12/31 ■ 税避択 税抜 ~                                |                 |                       |                   |                   |                  |              |              |                              |                     |                   |           |
|                                                                    |                 |                       |                   |                   |                  |              |              |                              |                     |                   |           |
| 工事                                                                 | -               |                       |                   | ~                 |                  | >            |              |                              |                     |                   |           |
|                                                                    |                 |                       |                   |                   |                  |              |              |                              |                     |                   |           |
| No                                                                 | 工事              | 部門                    | 営業担当者             |                   | 売上基準 🔤 🖻         | 乏注日 🛛        | 契約工期         | 今回請負金額                       | 入金額                 | 予算金額              | 予算残       |
| 110.                                                               | 発注者             | 受注区分                  | 現場代理人             | 1700              | い区分 デ            | 毛成日          | 実施工期         | 累計請負金額                       | 未収金額                | 一般管理費             | 算〉肖化率(%)  |
| 1 20010003                                                         | 3-00 中央駅南新築工事   | 2 建築部                 | 鈴木 慎一郎            | 1                 | 進行基準 19          | 1/10/25 19/1 | 1/01 20/01/3 | 1 51,000,000                 | 0                   | 42,149,970        | 2,149,970 |
| 0.00010004                                                         | 1021   木村不動産(株) | 2 民間元請工3              | <u>林健二</u>        |                   | 19               | /12/31 14/1  | 0/01 15/02/2 | <u>8 51,000,000</u>          | 56,100,000          | 6,120,000         | 94.90     |
| 2 20010004                                                         | 107 英田 五郎       | 2 )建築部)<br> 2  足関売誌工者 | 1个 0 — 1          | U                 | 元成基华  9          | /07/22 19/0  | 0/05 15/02/3 | 5 25,000,000<br>1 25 000 000 | U<br>27 000 000     | 3 000 000         | 1,305,050 |
| 3 D2001001                                                         | -00 県道15号線道路    |                       | 給木 恒一郎            | 0                 |                  | 1/10/06 14/1 | 0/06 15/01/3 | 1 0                          | 16.200.000          | 27.649.970 -1     | 6.916.814 |
|                                                                    | 105 (株) 横浜土木    | 3 官庁下請工事              | ■水谷 智子            | ,                 | 15               | /04/30 14/1  | 0/06 15/05/2 | 44,000,000                   | 31,320,000          | 5,280,000         | 161.18    |
| 4 \$2003003                                                        | 1-00 横浜市中区天池町   | 3 設備部                 | 杉山 雅博             | 0                 | 完成基準 19          | 1/12/01      |              | 0                            | 0                   | 0                 | -800,000  |
|                                                                    | 105 (株) 横浜土木    | 9 その他                 | 柴田 久雄             |                   |                  |              |              | 0                            | 0                   | 0                 | 0.00      |
| 5                                                                  | 《総合計》           |                       |                   |                   |                  |              |              | 76,000,000                   | 16,200,000          | 91,104,990 -1     | 4,261,794 |
|                                                                    |                 | * <u>1</u>            |                   |                   | CT-55 11124      | 1            |              |                              | 14,420,000          | 14,400,000        | 115.05    |
|                                                                    | 出来高速額 出来高级      | 55 出米高平<br>- 予覧消化率    | 日標利益<br>日標利益率(%)日 | 日標純利益<br>檀貓利益率(%) | 美貝利益<br>宝智利送來(%) | 盾価会計         | 材料毒          | - 今回原1価/<br>労務費 仮設機          | / ↓ 茶訂原1<br>載 - 外注毒 | 曲<br>  古接終毒   給左急 | - 諸級毒 級毒  |
|                                                                    |                 |                       | 8,850,030         | 2.730.030         |                  |              | 40.000.000   |                              |                     |                   |           |
|                                                                    | 0.00            |                       | 17.35             | 5.35              | 21.57            | 40,000,000   | 40,000,000   | Ű                            | 0 0                 | Ŭ                 | 0 0 0     |
|                                                                    | 0 -20,000,      | 000                   | 3,694,950         | 694,950           | 5,000,000        | 20,000,000   | 20,000,000   | 0                            | 0 0                 | 0                 | 0 0 0     |
|                                                                    | 0.00            | 70.4                  | 14.78             | 2.78              | 20.00            | 20,000,000   | 20,000,000   | 0                            | 0 0                 | 0                 | 0 0 0     |
|                                                                    | 0 -44,566,      | /04                   | 37.16             | 25.16             | -566,784         | 44.566.784   | 36.957.847 1 | .596.547 950.50              | 0 0                 | 4.144 2.76        |           |
|                                                                    | 0 -800,         | 000                   | 0                 | 0                 | -800,000         | 800,000      | 500,000      | 200,000                      | 0 100,000           | 0                 | 0 0 0     |
|                                                                    | 0.00            |                       | 0.00              | 0.00              | 0.00             | 800,000      | 500,000      | 200,000                      | 0 100,000           | 0                 | 0 0 0     |
|                                                                    | 0.105,366,      | 784                   | 28,895,010        | 14,495,010        | 14,633,216       | 60,828,000   | 60,500,000   | 228,000                      |                     | 0 4 1 4 4 9 7 6   | 0 0 0     |
|                                                                    | 0.00            |                       | 24.08             | 12.08             | 12.19            | 100,300,784  | 97,407,847   | ,190,041 950,50              | J/¦3,134,976        | 4,144 Z,16        | 3; U U    |